## HDM-8000 アプリと診断ソフトのバージョンアップ手順

本手順を実行いただくとすべての診断ソフトとタブレット側アプリが最新版にアップデートされます。個別の診断ソフト、 アプリごとにこの手順を行う必要はありません。

#### 【手順1】

本体キットに同梱の USB ケーブルを使用して、

HDM-8000 インターフェースボックスとパソコンを接続してください。

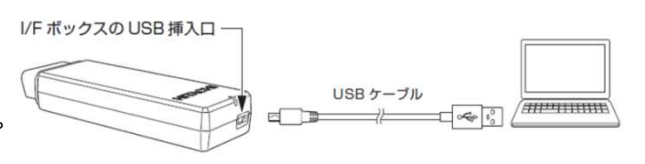

#### 【手順 2】

上記の【手順1】を行った後、パソコンに表示される内容と下表を照会のうえ、いずれかの手順を行ってください。

| パソコンの画面上に表示された内容                | 次の手順                 |
|---------------------------------|----------------------|
| 「自動再生」が表示される                    | 本ページの【手順 A】を行ってください  |
| 「スキャンして修復しますか?」という様なメッセージが表示される | 本ページの【手順 B】を行ってください  |
| 「自動再生」が表示されない                   | 6 ページの【手順 C】を行ってください |
| 「編集ボタンから個人情報保護・・・」のメッセージが表示される  | 7 ページの【手順 F】を行ってください |

【手順 A】

「フォルダーを開いてファイルを表示」をクリックするとフォルダーが開きますので、フォルダー内にある「HDM8000.exe」 のアイコンをクリックしてバージョンアップツールを起動してください。その後、2ページの【手順3】へ進みます。

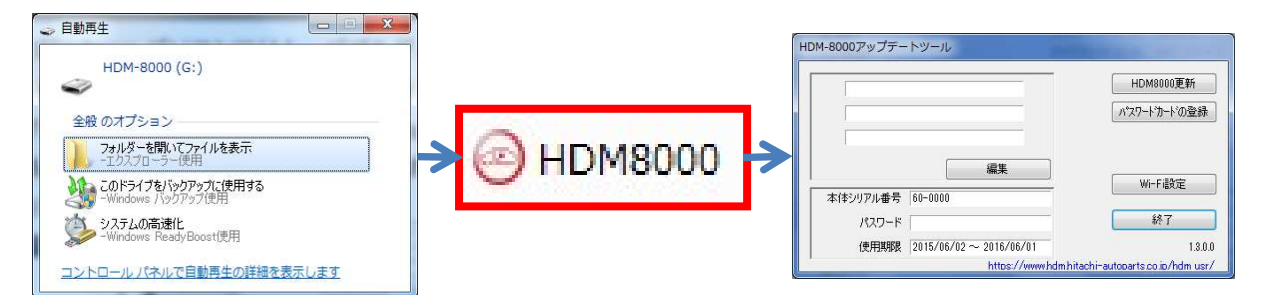

## 【手順 B】

表示内の「スキャンおよび修復(推奨)」をクリックしてください。その後、「ディスクのチェック」が表示されましたら「開始」を クリックしてください。最後に「正常にスキャンされました」が表示されましたら【手順 A】に進みます。

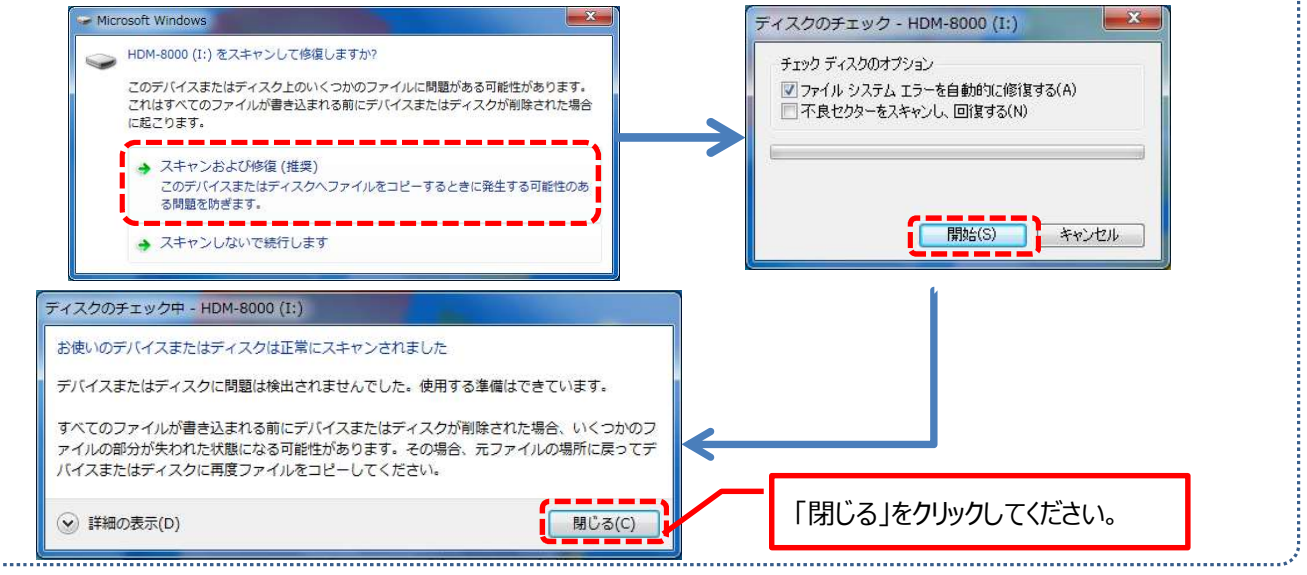

【手順 3】

バージョンアップツールの「HDM8000 更新」をクリックしてください。最新の診断ソフトとタブレット側アプリがダウンロード されます。診断ソフト更新内に「バージョンアップ完了」が表示されましたら、「診断ソフト更新」の右下にある「閉じる」を クリックしてください。

| HDM-8000アップデートツール               |                                        | 診断ソフト更新                                                                                                    |          |
|---------------------------------|----------------------------------------|----------------------------------------------------------------------------------------------------|----------|
|                                 | HDM8000更新<br>パスワート゛の登録                 | GetPHP OK.<br>F:¥obdii¥obdii.elf - 2251264 bytes OK<br>nissan¥nissan.jaの更新を確認しています<br>GetPHP OK.                                                                               |          |
| 編集<br>本体シリアル番号 60-0000<br>パスワード | Wi-F禮定<br>終了                           | F:¥nissan¥nissan.ja - 17920 bytes OK<br>nissan¥NissanVDB.datの更新を確認しています<br>GetPHP OK.<br>F:¥nissan¥NissanVDB.dat - 55808 bytes OK<br>nissan¥nissan.elfの更新を確認しています<br>GetPHP OK |          |
| 使用期限 2015/06/02 ~ 2016/06/01    | 1.3.0.0<br>hi-autoparts.co.ip/hdm.usr/ | Georne OK.<br>F:¥nissan¥nissan.elf - 2444288 bytes OK<br>nissan¥NissanEDB.datの更新を確認しています                                                                                       | -        |
|                                 |                                        |                                                                                                    | (76/152) |
| 全てのソフトとアプリのダウンロードが完了            | すると、この欄の                               |                                                                                                    | 開ける      |
| 最下部に「バージョンアップ完了」が表示さ            | されます。                                  |                                                                                                    |          |

## 【手順4】

バージョンアップツールの終了ボタンをクリックし、次に HDM-8000 フォルダーを閉じてください。その後、パソコンのタスクバーに 表示されている USB のアイコンをクリックして「ハードウェアの安全な取り外し」を実行し、インターフェースボックスをパソコン から取り外してください。

## 【手順 5】

タブレットの電源を起動し、下図の様に USB ケーブルと OTG ケーブルでインターフェースボックスとタブレットを繋げてください。

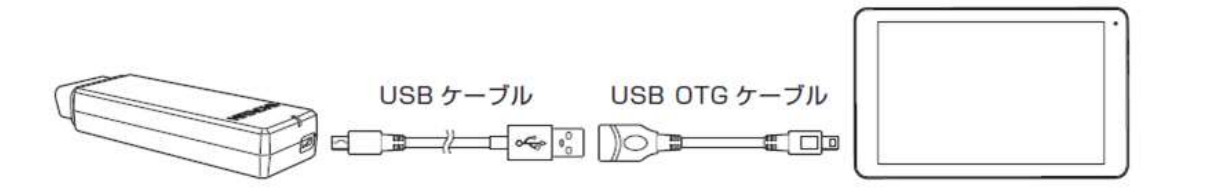

## 【手順6】

タブレットとインターフェースボックスを接続後、15 秒程度で「SD カードの準備中」が画面左上に表示されます。

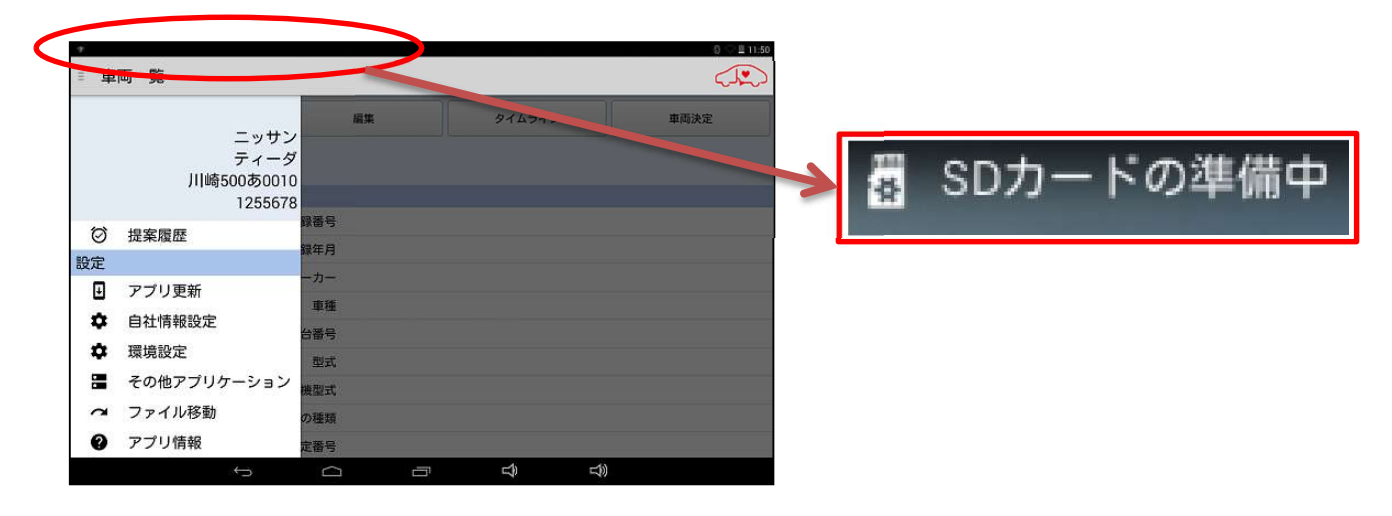

### 【手順7】

下図の手順でルートメニューを表示させ、「アプリ更新」をタップしてください。

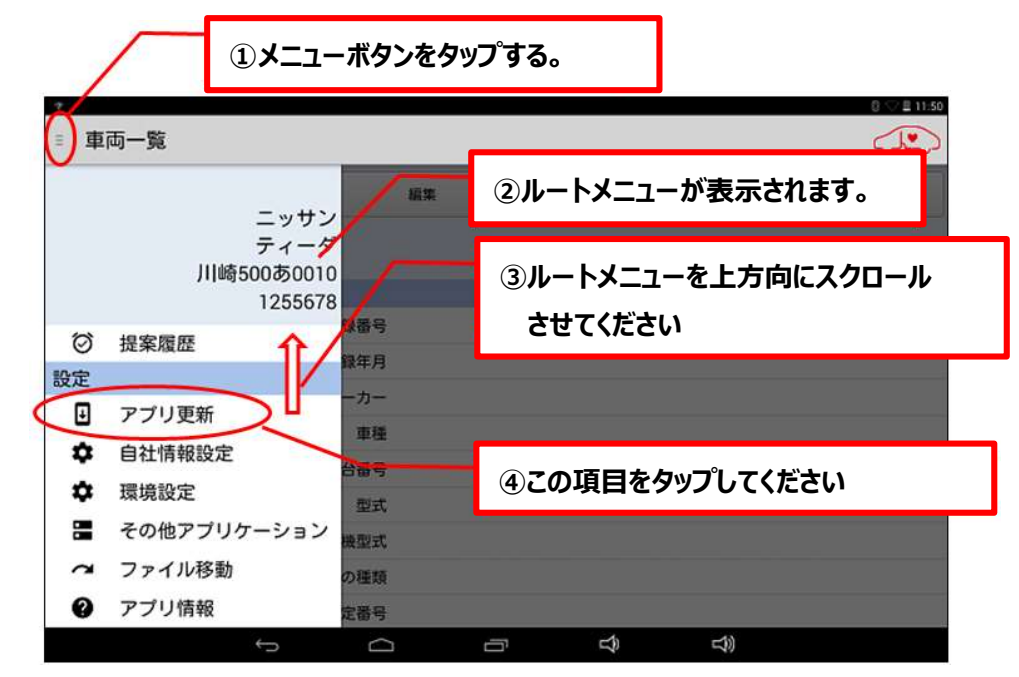

#### 【手順8】

上記【手順7】を行った後のタブレット側の表示と下表をご照会のうえ、手順DかEのいずれかを行ってください。

| タブレットの画面の表示内容                    | 次の手順                |
|----------------------------------|---------------------|
| 各アプリのバージョンアップ画面が表示されている          | 本ページの【手順 D】を行ってください |
| 「既に最新バージョンがインストールされています」が表示されている | 次ページの【手順 E】を行ってください |

#### 【手順 D】

- ① 画面右下の「インストール」をタップしてください。バージョンアップ版アプリのインストールが開始されます。
- ②「アプリをインストールしました」が表示されましたら、画面左下の「完了」をタップします。
- ③ その他のアプリのバージョンアップ画面が表示されますので、上記①~②の操作を繰り替し行ってください。
- ④「アプリケーションの更新が完了しました。」が表示されましたら「終了」をタップして4ページの【手順9】

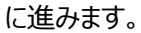

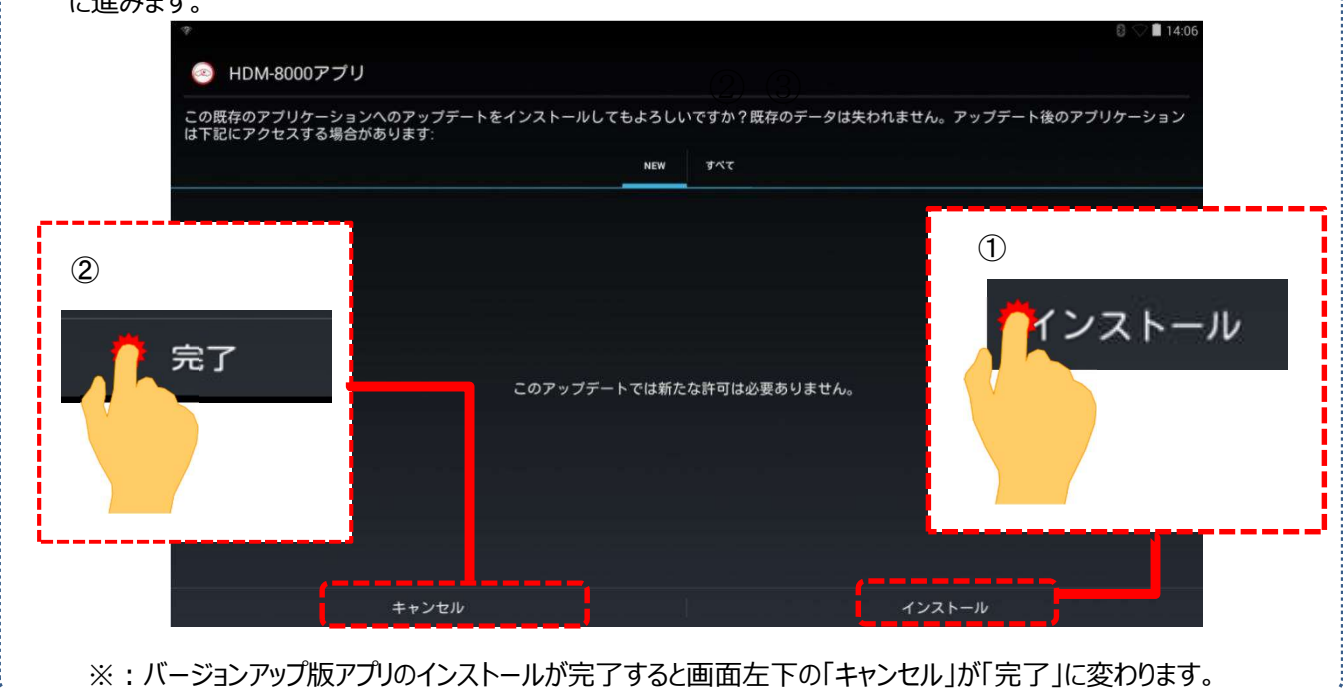

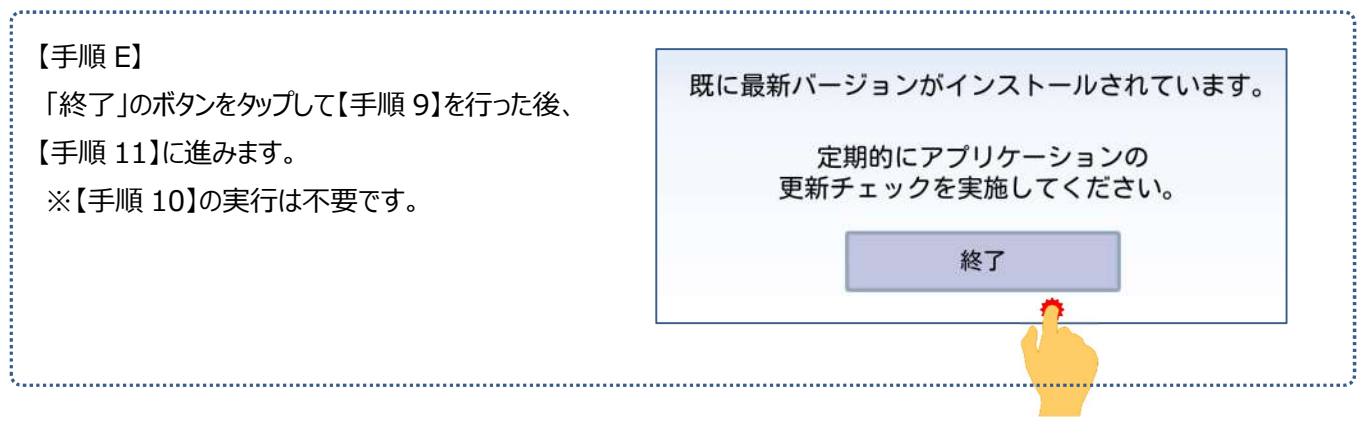

## 【手順 9】

## 下図の手順で設定画面を表示させてください。

| * 6                                                 |                            |                                                                                                    | <b>*</b>           |                            |  |
|-----------------------------------------------------|----------------------------|----------------------------------------------------------------------------------------------------|--------------------|----------------------------|--|
| 三 里向一覧                                              |                            |                                                                                                    | P: 79%             |                            |  |
| <sup>新規車両</sup><br>①画面左上に指を当<br>下に移動させると<br>表示されます。 | 編集 タイム<br>当てたまま、<br>、メニューが | ででは<br>での<br>でで<br>でで<br>の<br>の<br>で<br>で<br>の<br>の<br>で<br>で<br>の<br>い<br>の<br>い<br>い<br>の<br>い<br>い<br>の<br>い<br>い<br>の<br>い<br>い<br>の<br>い<br>い<br>い<br>い<br>い<br>い<br>い<br>い<br>い<br>い<br>い<br>い<br>い | OTH<br>使<br>画面の明るさ | AIRPLANE MODE<br>画面の向きをロック |  |
| C7091326                                            | メーカー スズキ                   |                                                                                                    |                    | ②メニュー内の設定のマーク              |  |
| C7091545                                            |                            | 画面のキャスト                                                                                                    |                    | をタップします。                   |  |
| C7092093                                            | 半日留ち j<br>型式 MH23S         |                                                                                                    |                    |                            |  |
| C709941                                             | 原動機型式 K6R                  |                                                                                                    | 5                  |                            |  |
| C71 1293                                            | 燃料の種類                      |                                                                                                    |                    |                            |  |
| C7100407                                            | 型式指定番号                     |                                                                                                    |                    | 設定                         |  |
| <u>َ</u>                                            | Ĵ                          |                                                                                                    |                    |                            |  |

## 【手順 10】

① 設定画面の左側のメニューにある「アプリ」をタップしてください。

「健康診断アプリ」をタップして「バージョン 1.55」、「故障診断アプリ」をタップして「バージョン 1.59」と表示されていれば【手順 11】に進みます。これよりもバージョンが古い場合は再度【手順 7】に進みます。

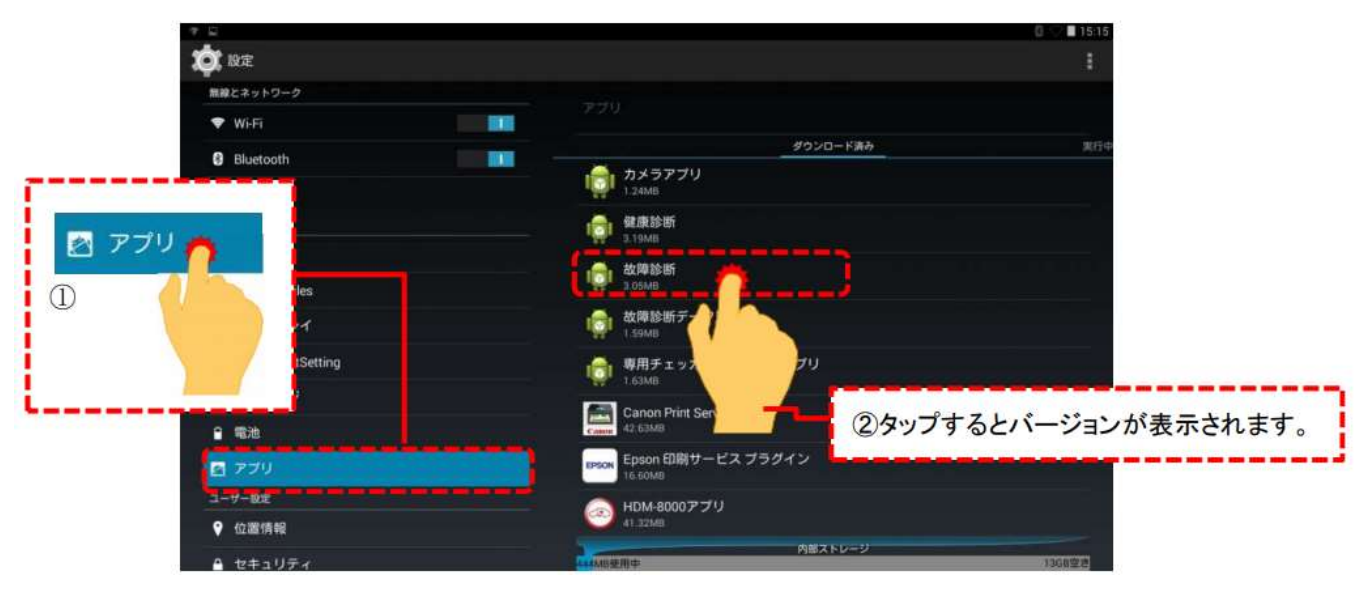

【手順 11】 下図の手順で「Unmount USB storage」を表示させてください。

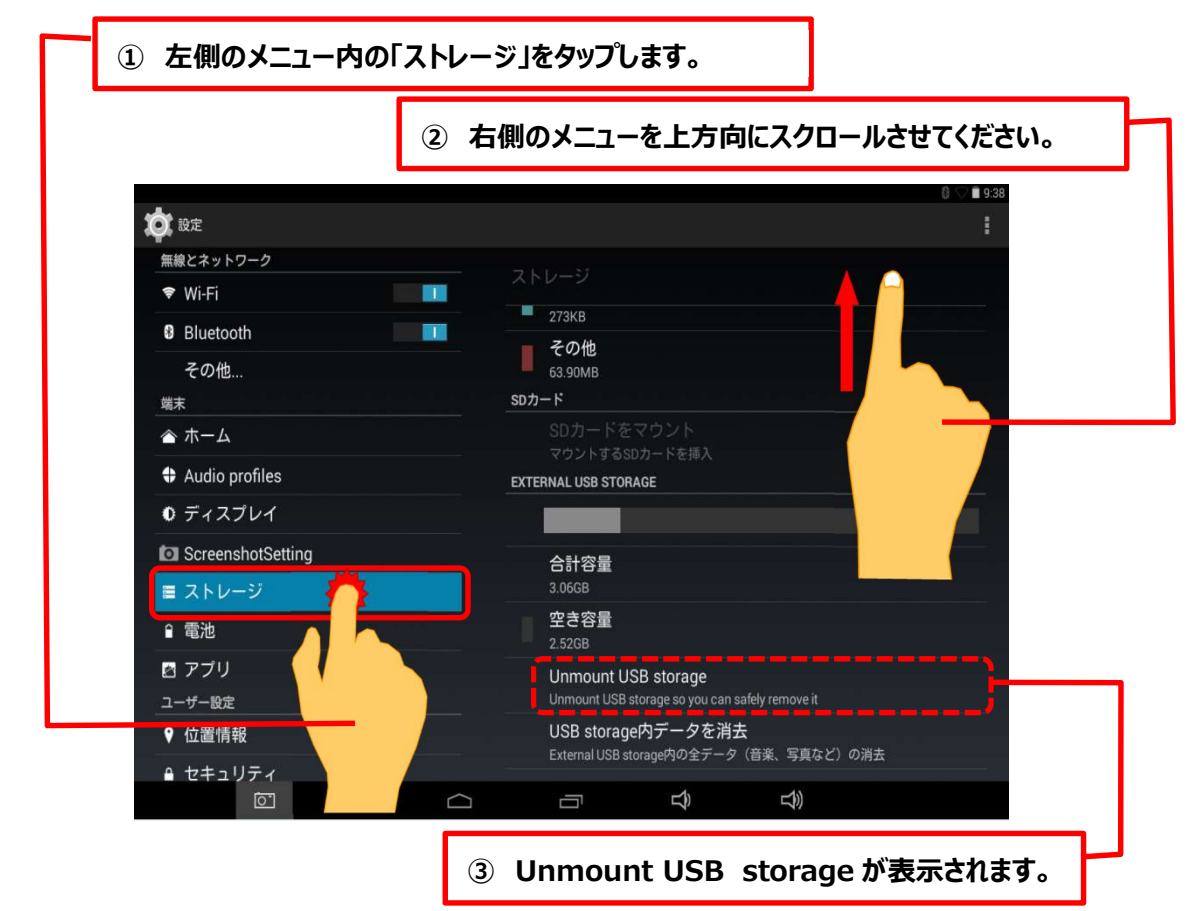

### 【手順 12】

「Unmount USB storage」をタップすると下図が表示されますので、「OK」をタップしてください。

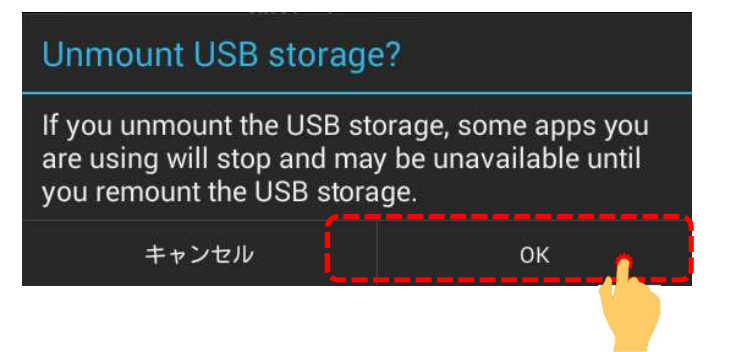

【手順13】

「USB storage will be unmounted」というメッセージが表示された後、画面右側に表示されていた「Unmount USB storage」が下図の表示になりましたら、タブレットからインターフェースボックスを取り外してください。

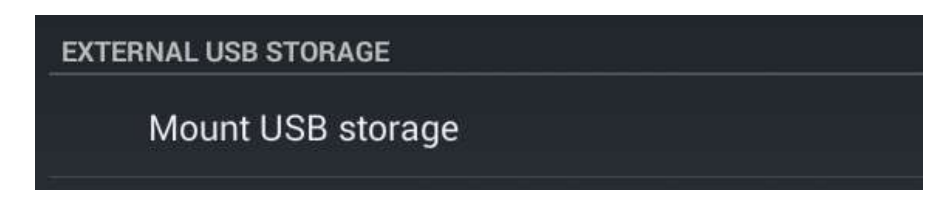

以上で完了です。

# 【手順 C】自動再生が実行されない場合

パソコンによっては、ウイルスソフトが自動的に実行されるのを防止するため、USB メモリーなどが接続された際の自動再生が 設定されていない場合があります。

自動再生が実行されない場合は以下の手順で HDM-8000 インターフェースボックス内部の「HDM-8000.exe」を起動してください。

【手順 1】

パソコンの画面下部に表示されているタスクバーにある「エクスプローラ」をクリックしてください。

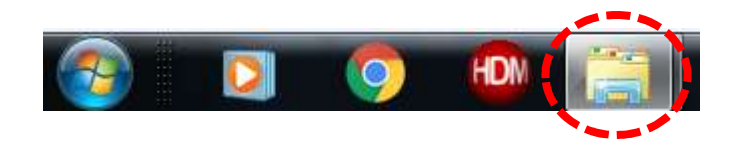

【手順 2】

「エクスプローラ」が起動します。画面の左側にある「コンピューター」に「HDM-8000」が表示されている場合は、 「HDM-8000」をクリックしてください。

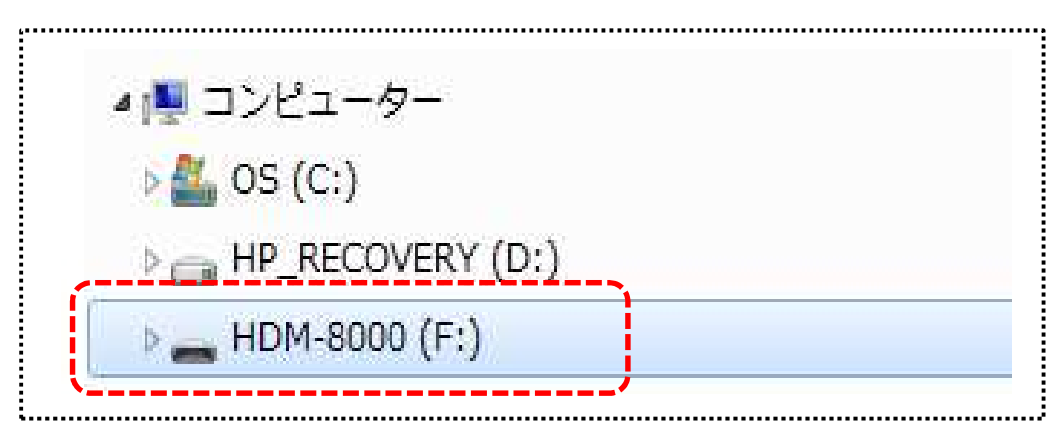

【手順 3】

HDM-8000 のインターフェースボックス内のファイルが表示されます。「HDM-8000.exe」をクリックし、バージョンアップツール を起動してください。その後、2 ページの【手順 3】に進みます。

## 【手順 F】弊社の個人情報取扱方針の確認のお願い

2022 年 2 月 24 日付で弊社の個人情報取扱方針(ユーザー登録情報の取扱と利用目的の規約)を改定しましたので、弊社ではバージョンアップツールを通じて、各ユーザー様に内容をご案内しております。

個人情報取扱方針のご確認、ご同意をお願いするメッセージが表示されましたら【手順1】~【手順3】の操作を行って いただきたく、何卒、よろしくお願い申し上げます。

#### 【手順 1】

左図のメッセージの「OK」(赤矢印の箇所)をクリック してください。

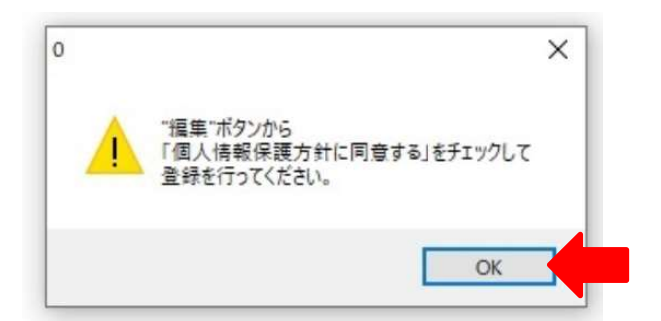

#### 【手順 2】

バージョンアップツールの「編集」(赤矢印の箇所)をクリック してください。

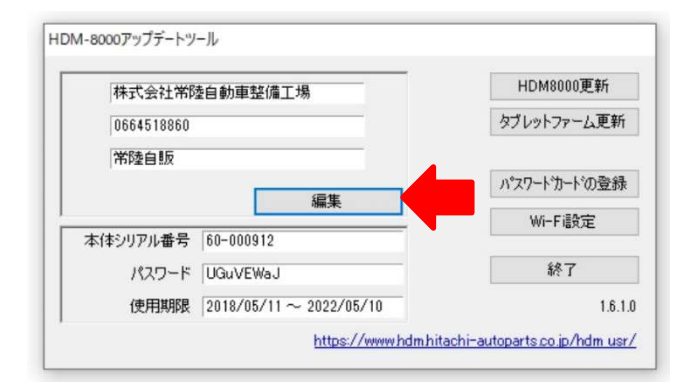

【手順 3】

「ユーザー情報の登録内容の変更を行います」が表示されます。下記①~④の手順で操作を行ってください。

- ①「個人情報保護方針」(下図の青矢印の箇所)をクリックして、文字の色を反転させてください。
- ② ブラウザ上に個人情報取扱方針の PDF が表示されます。内容をご確認ください。
- ③ 内容を確認後、「個人情報保護方針に同意する」のボタン(下図の赤矢印の箇所)をクリックし、左の空欄にチェックを 入れてください。
- ④「更新」のボタン(下図の緑の矢印の箇所)をクリックして操作完了です。2ページ目の手順3の操作を行ってください。

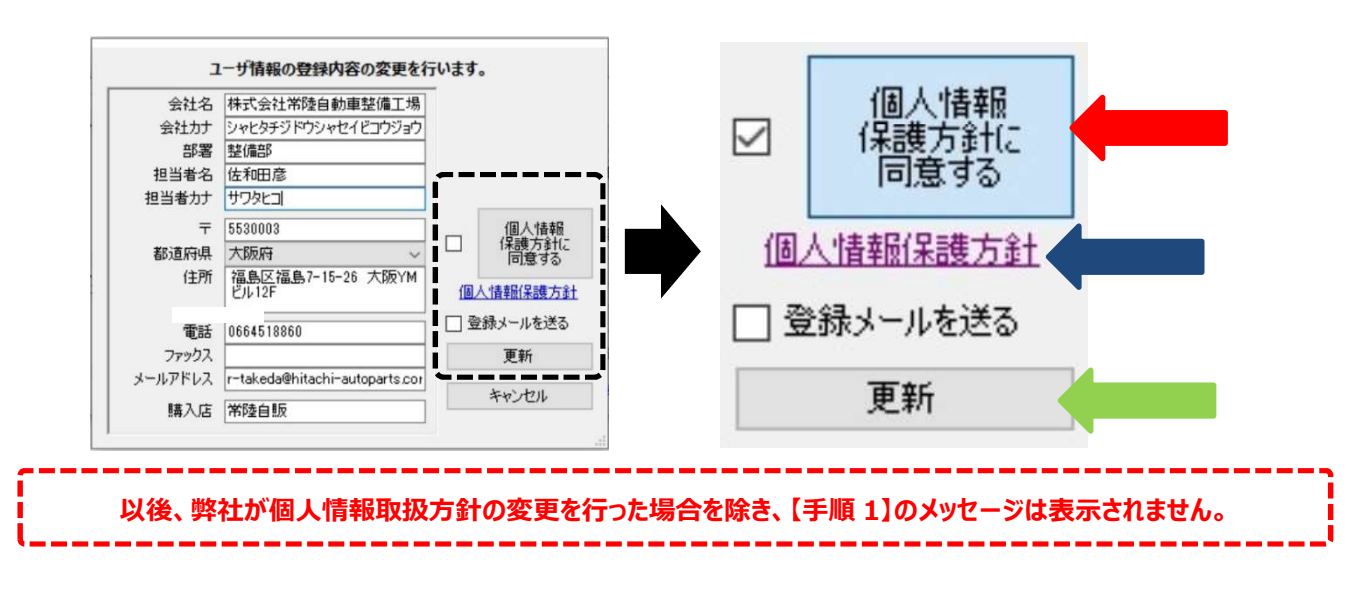